## TenderSystem Catalogue Quick Guide

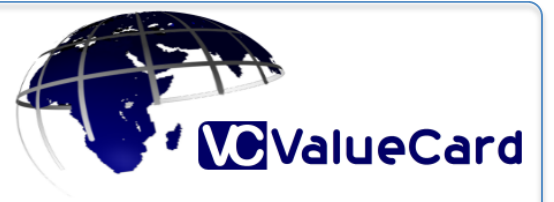

Catalogue is a **quick, convenient and cost free** way to **replace cellphones and tablets**.

No fee is levied when replacing items through catalogue. Suppliers may only replace OEM or network stock to prevent blacklisted phones.

This manual will guide you through the process and do not hesitate to contact ValueCard Support on **<u>support@valuecard.co.za</u>** or **0218525420**.

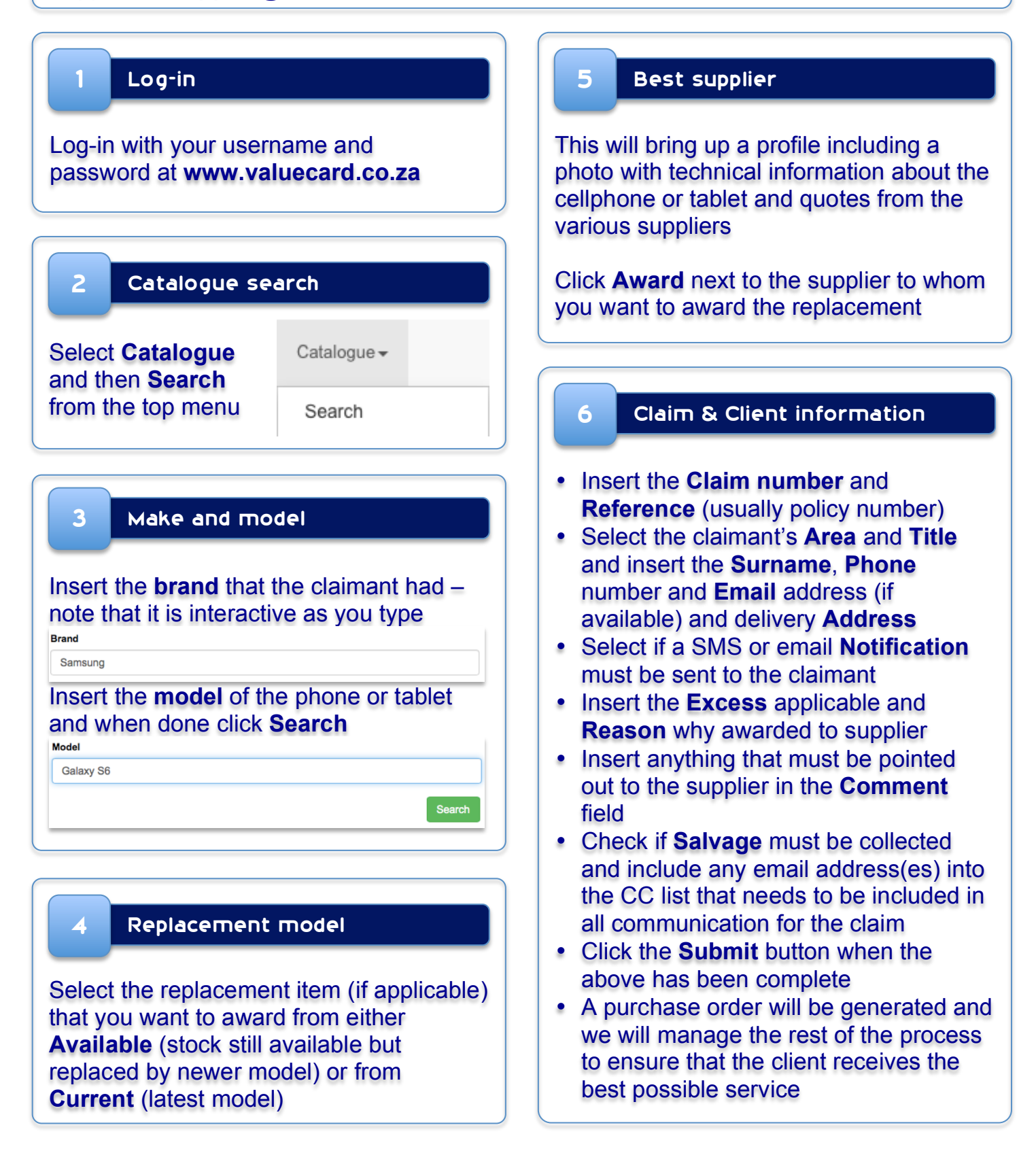